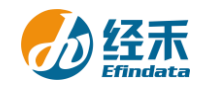

## CNRDS 平台新用户注册须知

尊敬的 南京审计大学 用户:

您们好!贵校采购了中国研究数据服务平台(简称 CNRDS 平台)数据库产品,按照合同约定,您们可以获得 CNRDS 平台数据库使用权。CNRDS 平台采用账户登录开放式主页浏览下载数据的方式,一个用户一个账户,用户须在南京审计大学校园网范围内使用。现将新用户注册流程告知如下:

1.建议使用谷歌、360 极速模式或 ie11 以上浏览器;

2.登录 CNRDS 平台主页(<u>www.cnrds.com</u>),点击右上角"新用户注册",进入网上用户 自主注册流程;

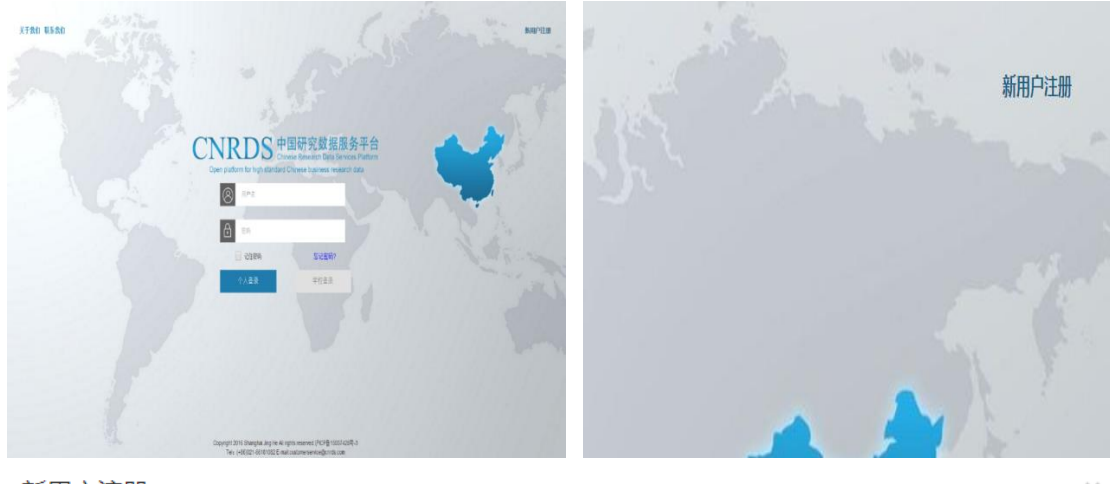

新用户注册

| 中国研究数据服务平台 | (CNRDS) | 用户注册流程 |
|------------|---------|--------|
|------------|---------|--------|

| 请输入您的学校全称: | 请输入您的 | 学校全称    |          |      |
|------------|-------|---------|----------|------|
| 请选择您的身份:   | ○ 教师  | ○ 在读博士生 | ○ 其他研究人员 |      |
|            |       |         |          | 一下一步 |

3.请输入您的学校全称:南京审计大学,请选择您的身份:教师,在读博士生或其他研 究人员,点击下一步,填写信息上传文件,提交注册信息,现以教师为例;

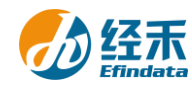

 $\times$ 

```
新用户注册
```

|           | 尊敬的用户 , 您好!谅        | 青您填写し      | 以下注册信息:             |
|-----------|---------------------|------------|---------------------|
| 姓名        | 姓名                  | 电话         | 电话                  |
|           |                     |            | ☑接收数据服务提醒短信息        |
| 学院        | 学院                  | 系别         | 系別                  |
| 身份验证      | 📀 工作邮箱 🛛 〇 其他(如:工作) | 证、校园卡等     | 身份证明)               |
| 工作邮箱      | 工作邮箱                | @nau.edu.c | n d接收数据服务提醒邮件       |
|           |                     |            | 上一步                 |
| 4.按"新用/   | 户注册"界面显示填写注册信       | 自息后点击      | 下一步进入 CNRDS 平台数据使用协 |
| 议界面;      |                     |            |                     |
| CNRDS平台数据 | 使用协议                |            | ×                   |
|           |                     |            |                     |

## CNRDS平台数据使用协议

| 尊敬的用户,您好!                                       |
|-------------------------------------------------|
| 您所在高校采购了我司CNRDS平台数据库产品使用权,根据合同约定,经您注册,我司开立一个正式账 |
| 户交付您使用,并请您遵守如下承诺:                               |
| 1. 承认数据及其文档的所有权属于我司所有。同意并保证采取必要和合适的措施保护数据资料和数据的 |
| 版权和所有权(数据库及其文档受中华人民共和国《著作权法》、《商标法》及国际协约条款的保护)。  |
| 2.承诺不把我司提供的数据的全部或部分资料和数据以任何形式转移、出售和公开给任何第三者。    |
| 3.承诺只供本人有署名的研究项目中使用。                            |
| 4.承诺只把数据库数据用于学术研究,不用于商业目的。                      |
| 5.承诺如果将我司提供的数据库产品用于学术成果中,应当注明数据来源。              |
| 上海经禾信息技术有限公司                                    |
| 我同意                                             |
|                                                 |
| 上一步    提交                                       |
| 5.点击"我同意","提交"后会弹出提示款,"您的注册信息提交成功!我司已发送         |
| 份激活邮件至您的个人邮箱,请您及时登录激活,激活后方可进入我司的注册流程,谢谢"        |

## 请一定要在 48 小时内激活链接!

| Ο | 您的注意    | 册信息提交成功!我司召 | 已发送一份激活邮件                                       | ‡至您的个人邮箱,谢 | 青您 |
|---|---------|-------------|-------------------------------------------------|------------|----|
| 0 | 及时登录激活, | 激活后方可进入我司的  | 过册流程,谢谢!<br>——————————————————————————————————— |            |    |
|   |         |             |                                                 |            | 完成 |

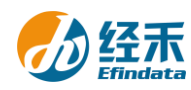

个工作日内给您开具账户并发送到您的注册邮箱,请您注意查收! 7.用户注册的个人账户可以同时获取特色库和基础库的数据,用户可以 通过账户的个人中心了解数据库采购清单信息;平台还提供了一个统一的 学校账户,无需注册,点击"学校登录",即可获取基础库数据。

| CN | JRDS                               | 中国研究数据服务平台<br>Chinese Research Data Services Platform<br>ard Chinese business research data |  |
|----|------------------------------------|---------------------------------------------------------------------------------------------|--|
|    | <ul><li>用户名</li><li>合 密码</li></ul> |                                                                                             |  |
|    | □ 记住密码<br>个人登录                     | 忘记密码?<br>学校登录                                                                               |  |
|    |                                    |                                                                                             |  |

上海经禾信息技术有限公司

2019年1月1日